# انشاء نظام مصرف

## 3-أدخل بيانات في الجداول كمايلي :

|   | ł | oranch 💷 custo | omer 🔠 banker | account 🗐     | 📕 credit-card 🖃 | Relationships | 5  |
|---|---|----------------|---------------|---------------|-----------------|---------------|----|
| 2 |   | customer-id 👻  | customer-na 👻 | customer-st 👻 | customer-cit 👻  | Click to Add  | Ψ. |
|   | + | 1              | Ahmad Ali     | bayad         | hama            |               |    |
|   | + | 2              | salwa mon     | hamra         | homs            |               |    |
|   | + | 3              | may amre      | memas         | homs            |               |    |
|   | + | 4              | salem adi     | jalaa         | hama            |               |    |
| ø | + | 5              | wedad noh     | nel           | aleppo          |               |    |
|   |   |                |               |               |                 |               |    |

|   | 🔠 branch (🔠 customer 🖽 banker (🖽 account 🖽 credit-card 🖙 |              |          |               |              |   |
|---|----------------------------------------------------------|--------------|----------|---------------|--------------|---|
|   |                                                          | branch-nam 👻 | assets 👻 | branch-city 👻 | Click to Add | Ŧ |
|   | +                                                        | h1           | 5000000  | hama          |              |   |
|   | +                                                        | h2           | 1000000  | homs          |              |   |
|   | +                                                        | h3           | 4000000  | aleppo        |              |   |
| * |                                                          |              | 0        |               |              |   |

|   | credit-card     |         |               |                |   |  |  |
|---|-----------------|---------|---------------|----------------|---|--|--|
|   | cridit_card_r - | ltmil 👻 | explred-dat 👻 | Click to Add 🕞 | - |  |  |
|   | 1               | 5000    | 1/15/2018     |                |   |  |  |
|   | 2               | 10000   | 5/11/2018     |                |   |  |  |
|   | 3               | 9000    | 10/17/2018    |                |   |  |  |
|   | 4               | 5000    | 2/16/2018     |                |   |  |  |
|   | 5               | 80000   | 8/17/2018     |                |   |  |  |
| * | (New)           | 0       |               |                |   |  |  |
|   |                 |         |               |                |   |  |  |

|   | Ioan loan |              |          |              |              |   |  |
|---|-----------|--------------|----------|--------------|--------------|---|--|
| 2 |           | lona-numbe 👻 | amount 🕞 | branch-nam 👻 | Click to Add | - |  |
|   | +         | 1            | 1000000  | h1           |              |   |  |
|   | +         | 2            | 2000000  | h2           |              |   |  |
|   | +         | 3            | 1500000  | h3           |              |   |  |
|   | +         | 4            | 1000000  | h3           |              |   |  |
|   | +         | 5            | 3000000  | h1           |              |   |  |
| * |           | (New)        | 0        |              |              |   |  |
|   |           |              |          |              |              |   |  |

| Ĩ  | account |               |          |   |           |              |   |  |
|----|---------|---------------|----------|---|-----------|--------------|---|--|
|    |         | account-nun 🗸 | category | Ŧ | balance 👻 | Click to Add | Ŧ |  |
|    | +       | 1             | s.p      |   | 500000    |              |   |  |
|    | +       | 2             | dollar   |   | 3000000   |              |   |  |
|    | +       | 3             | s.p      |   | 500000    |              |   |  |
|    | +       | 4             | s.p      |   | 1000000   |              |   |  |
| \$ | +       | 5             | s.p      |   | 400000    |              |   |  |
| *  |         | (New)         |          |   | 0         |              |   |  |
|    |         |               |          |   |           |              |   |  |
|    |         |               |          |   |           |              |   |  |

| 2 | loan_num 👻 | customer_id 🕶 | Click to Add 🛛 👻 |  |
|---|------------|---------------|------------------|--|
| + | :          | 1 1           |                  |  |
| + |            | 2 2           |                  |  |
| + | :          | 3 5           |                  |  |
| * | (          | 0 0           |                  |  |
|   |            |               |                  |  |

| 2 | customer_id $\bullet$ | credit_num $\cdot$ | acc_num 👻 | Click to Add | - |  |  |
|---|-----------------------|--------------------|-----------|--------------|---|--|--|
|   | 1                     | 1                  | 1         |              |   |  |  |
|   | 2                     | 2                  | 3         |              |   |  |  |
|   | 2                     | 3                  | 3         |              |   |  |  |
|   | 5                     | 5                  | 5         |              |   |  |  |
| * | 0                     | 0                  | 0         |              |   |  |  |
|   |                       |                    |           |              |   |  |  |

#### الأن المطلوب انشاء استعلامات للاجابة على الاسئلة التالية:

اسماء الزبائن الذين رصيدهم أكبر من 5000005:

الحل:

نلاحظ ان اسماء الزبائن من جدول customer بينما أرصدتهم من جدول Account ممايطرح التساؤل هل هناك عمود مشترك بين الجدولين الجواب لا انما يتم الربط بين الجدولين من خلال جدول ثالث هو جدول ربط cre\_cus\_accويكون حل الاستعلام كالتالي

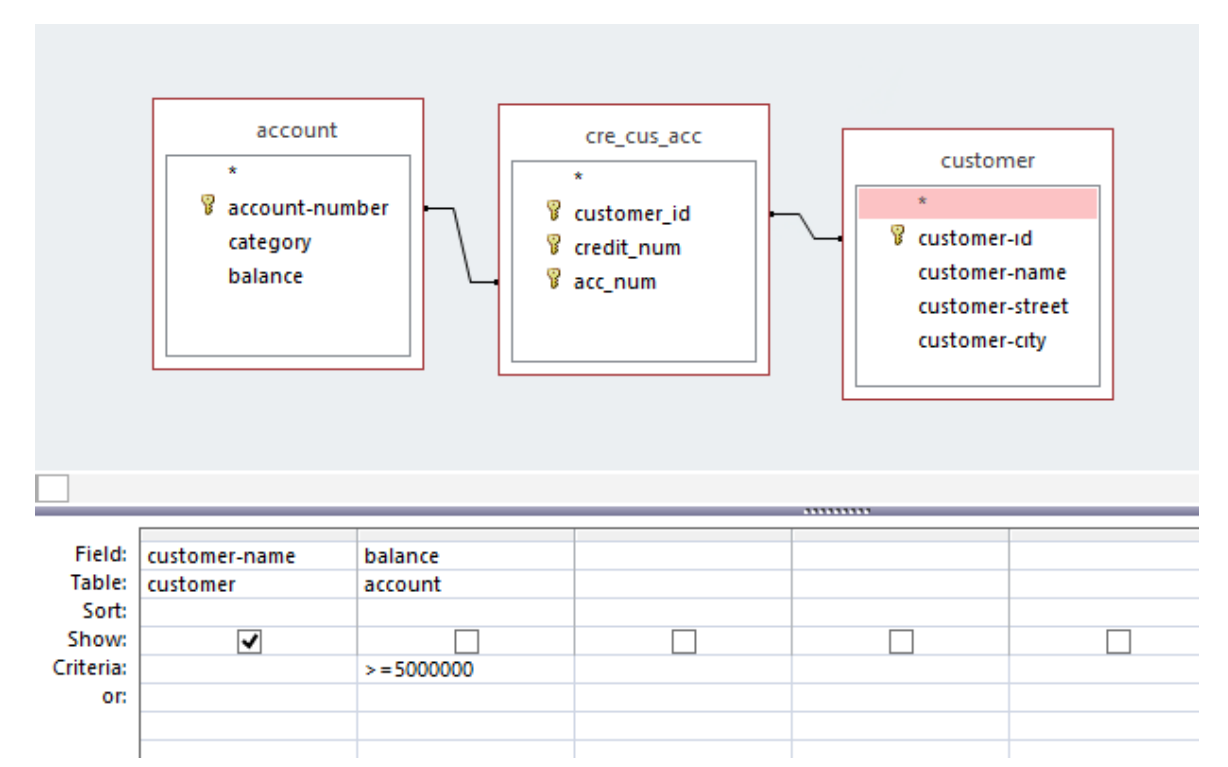

|   | 2011.0        | . i iitei |  |  |  |
|---|---------------|-----------|--|--|--|
|   | 🗗 Query2      |           |  |  |  |
| 2 | customer-na 👻 |           |  |  |  |
|   | Ahmad Ali     |           |  |  |  |
|   | salwa mon     |           |  |  |  |
|   | salwa mon     |           |  |  |  |
| * |               |           |  |  |  |
|   |               |           |  |  |  |
|   |               |           |  |  |  |

### اسماء الزبائن الذين أخذو قروض:

أسماء الزبائن من جدول customer ولكن لكي يكون الزبون قد أخذ قرض يجب أن يكون رقمه موجود في جدول الربائن من جدول الربائن الذي جدول الربط Io\_cus

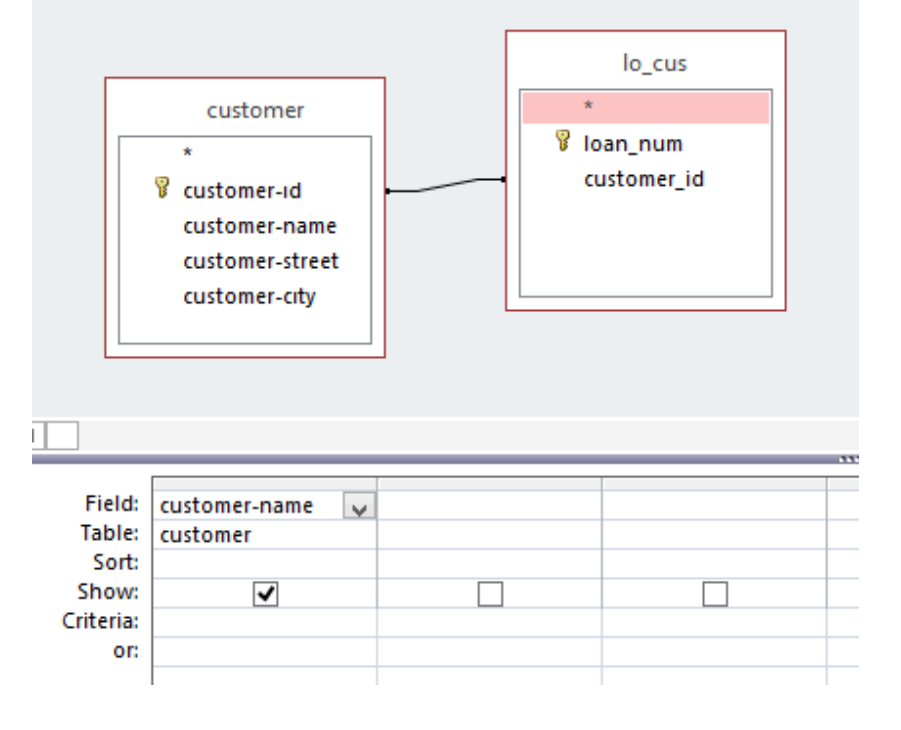

نضغط زر تشغيل run كما في الصورة فتكون النتيجة

|   | 📑 Query2      |  |  |
|---|---------------|--|--|
| 4 | customer-na 🝷 |  |  |
|   | Ahmad Ali     |  |  |
|   | salwa mon     |  |  |
|   | wedad noh     |  |  |
| * |               |  |  |
|   |               |  |  |
|   |               |  |  |
|   |               |  |  |

#### النماذج Forms

لنموذج في Access عبارة عن عنصر قاعدة بيانات يمكنك استخدامه لإنشاء واجهة مستخدم لتطبيق قاعدة بيانات. النموذج "المرتبط" هو نموذج متصل بشكل مباشر بمصدر بيانات مثل جدول أو استعلام، ويمكن استخدامه لإدخال بيانات أو تحريرها أو عرضها من مصدر البيانات هذا. بدلاً من ذلك، يمكنك إنشاء نموذج "غير مرتبط" لا يرتبط مباشرةً بمصدر بيانات، لكنه لا يزال يحتوي على أزرار أوامر أو أوصاف أو عناصر تحكم أخرى تحتاجها لتشغيل التطبيق.

تركز هذه المقالة بشكل أساسي على النماذج المرتبطة. يمكنك استخدام النماذج المرتبطة للتحكم في الوصول إلى البيانات، مثل تحديد الحقول أو صفوف البيانات التي يتم عرضها. على سبيل المثال، قد يحتاج بعض المستخدمين للاطلاع على عدة حقول فقط في جدول يحتوي على عدد كبير من الحقول. توفير نموذج يحتوي على هذه الحقول فقط لهؤلاء المستخدمين يجعل من السهل عليهم استخدام قاعدة البيانات. يمكنك أيضاً إضافة أزرار أوامر وميزات أخرى إلى نموذج لأتمتة الإجراءات التي يتم تنفيذها بشكل

فكِّر في النماذج المرتبطة باعتبار ها نوافذ يقوم الأشخاص باستخدامها لعرض قاعدة البيانات لديك والوصول إليها. يقوم نموذج فعال بتسريع استخدام قاعدة البيانات لديك، حيث لا يحتاج الأشخاص إلى البحث عما يحتاجونه. يساعد وجود نموذج جذاب مرئياً على جعل استخدام قاعدة البيانات أفضل وأكثر فعالية، كما يمكن أن يساعد على منع إدخال بيانات غير صحيحة.

تشبه النماذج في Access واجهات المتاجر إذ تُسهّل عرض العناصر التي تريدها أو الحصول عليها. ونظراً إلى أنّ النماذج تمثل العناصر التي يمكنك أنت أو المستخدمون الآخرون من خلالها إضافة البيانات المخزّنة في قاعدة بياناتك في Access لسطح المكتب أو تحريرها أو عرضها، يُعدّ تصميم النموذج عنصراً مهماً. في حال استخدم أشخاص متعددون قاعدة بياناتك، تكون النماذج المصممة بشكلٍ جيد ضرورية لإدخال البيانات بدقة وفعالية.

✓ إنشاء نموذج باستخدام الأداة "نموذج"

يمكنك استخدام الأداة "نموذج" لإنشاء نموذج بنقرة واحدة بالماوس. عند استخدام هذه الأداة، يتم وضع كل الحقول من مصدر البيانات الأساسية في النموذج. يمكنك البدء باستخدام النموذج الجديد مباشرةً، أو يمكنك تعديله في طريقة عرض التخطيط أو عرض التصميم لكي يناسب احتياجاتك بطريقة أفضل.

حدد الجدول customer ومن انشاء نختار نموذج .

| 🖼 customer                               |                                                          |
|------------------------------------------|----------------------------------------------------------|
| customer                                 |                                                          |
| •                                        |                                                          |
| customer-id                              | 2                                                        |
| customer.name                            | -                                                        |
| Customerneme                             | Saiwa Ing                                                |
| customer-street                          | hamra                                                    |
| customer-city                            | homs                                                     |
|                                          |                                                          |
|                                          |                                                          |
|                                          |                                                          |
|                                          |                                                          |
|                                          |                                                          |
|                                          |                                                          |
|                                          |                                                          |
| Reford: 14 4 2 of 6 > > > > > No Filter  | Search                                                   |
|                                          |                                                          |
| 1                                        |                                                          |
| زبائن من خلال الاسهم في الأسفل           | هذا النموذج يختصر الكثير من الأدوات فيمكن التنقل بين الز |
| وصول الى مربعات فارغة وفيها كلمة جديد أو | ويمكن اضافة زبون جديد من خلال الانتقال بالاسهم حتى ال    |

| customer-id     | New)               |
|-----------------|--------------------|
| customer-name   |                    |
| customer-street |                    |
| customer-city   |                    |
|                 | M V Ha Eller Frank |

كما يمكن البحث عن زبون من خلال رقمه أو احرف اسمه

new

| customer-id           | 6                 |
|-----------------------|-------------------|
| customer-name         | nour              |
| customer-street       | kalaa             |
| customer-city         | hama              |
| rd: I4 ◀ 6 of 7 ▶ ▶ ▶ | The No Filter nou |
| customer-ıd           |                   |
| customer-name         | lavamre           |
| customer-street       | iemas             |
| customer-city ho      | oms               |
| : I4 4 3 of 7 🕨 🕅 🌬   | Ko Filter         |
|                       |                   |

يمكن الانتقال لطريقة عرض التصميم واضافة أو تغيير الادوات في النموذج في الجلسة القادمة سنقوم ببناء نموذج انطلاقا من نموذج فارغ بإذن الله. ن

مع تمنياتي بالتوفيق

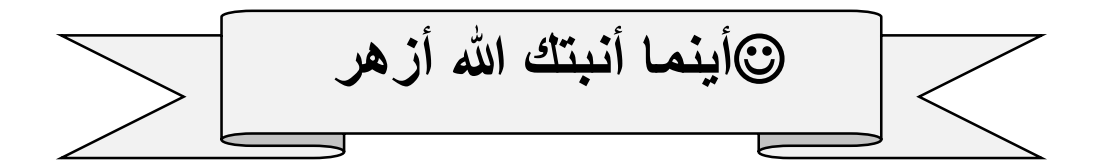